# NAS4Free Guide for creating an iSCSI target from a ZFS volume

## My Setup

Here is my current setup: Intel(R) Core(TM) i7 CPU 960 @ 3.20GHz. 512MB of RAM. 4 x 2TB Hard drives. Running NAS4Free 9.0.0.1 Sandstorm - Beta (Revision 49) from VMware Workstation.

| System mornidon    |                                                        |
|--------------------|--------------------------------------------------------|
| Hostname           | nas4free01.mzhome                                      |
| Version            | 9.0.0.1 - Sandstorm - Beta (revision 49)               |
| Built on           | Thu Apr 5 00:26:44 CEST 2012                           |
| OS Version         | FreeBSD 9.0-RELEASE (revision 199506)                  |
| Platform           | x64-embedded on Intel(R) Core(TM) i7 CPU 960 @ 3.20GHz |
| System time        | Thu Apr 5 21:48:59 CEST 2012                           |
| Uptime             | 28 minute(s) 22 second(s)                              |
| Last config change | Thu Apr 5 21:23:35 CEST 2012                           |
| CPU temperature    | -1.0 °C<br>-1.0 °C                                     |
| CPU usage          | 0%                                                     |
| Memory usage       | 30% of 271MiB                                          |
| Load averages      | 0.08, 0.13, 0.14 [Show process information]            |
| Disk space usage   | No disk configured                                     |

Copyright © 2012 NAS4Free. All rights reserved.

My 4 x 2 Terabyte drives are in no <u>HARDWARE RAID</u> configuration. This is important as ZFS employs its own RAID structure in its file system so the Mother Board BIOS had its RAID settings disabled (this is what worked for me).

## **Adding Discs to NAS4Free**

1 - Pull down the "**DISKS**" Menu from the top navigation bar and then select "**MANAGEMENT**". See SUG Section 5.1 - Disks Management for details.

Last update: 2016/02/19 documentation:howto:create\_iscsi\_target\_from\_zfs\_volume http://wiki.nas4free.org/doku.php?id=documentation:howto:create\_iscsi\_target\_from\_zfs\_volume 10:33

| Management 5. | .M.A.R.T. iSCSI In | itiator      |               |                 | 1              |        |   |
|---------------|--------------------|--------------|---------------|-----------------|----------------|--------|---|
| Di-la Circa   |                    |              |               |                 |                |        |   |
| DISK SIZE     | Description        | Device model | Serial number | Standby<br>time | File<br>system | Status |   |
| Rescan disks  |                    |              |               |                 |                |        | + |

2 - Click the 🖶 this will load up the Disk Add Page.

| System             | Network               | Disks     | Services                        | Access               | Status          | Diagnostics            | Advanced            | Неф                                                                        |
|--------------------|-----------------------|-----------|---------------------------------|----------------------|-----------------|------------------------|---------------------|----------------------------------------------------------------------------|
| Disks  <br>Manager | Managei<br>ment 5.M./ | ment <br> | Disk   Add                      |                      |                 |                        |                     |                                                                            |
| Disk               |                       |           | ad4: 1907730N                   | IB (WDC WD2          | 0EARS-00MV      | WB0/50.0A850)          | -                   |                                                                            |
| Description        |                       |           | You may enter a                 | description he       | ere for your r  | eference.              |                     |                                                                            |
| Transfer mo        | de                    |           | Auto 💌                          | ]<br>o set the trans | sfer mode for   | ATA/IDE hard drive     | s.                  |                                                                            |
| Hard disk st       | andby time            |           | Always on Puts the hard dis     | k into standby       | v mode when     | the selected amount    | of time after the l | ast hard disk access has been elapsed.                                     |
| Advanced P         | ower Managem          | ent       | Disabled<br>This allows you b   | o lower the po       | wer consump     | ation of the drive, at | the expense of pe   | rformance.                                                                 |
| Acoustic lev       | el                    |           | Disabled<br>This allows you b   | o set how loud       | d the drive is  | while it's operating.  |                     |                                                                            |
| S.M.A.R.T.         |                       |           | Activate S.N                    | I.A.R.T. moni        | toring for this | device.                |                     |                                                                            |
| S.M.A.R.T.         | extra options         |           | Extra options (us               | ually empty).        | Please check    | the documentation.     |                     |                                                                            |
| Preformatte        | ed file system        |           | Unformated<br>This allows you b | o set the file s     | ystem for pre   | eformatted hard disk   | s containing data.  | Leave 'Unformated' for unformated disks and format them using format menu. |
| Add C              | ancel                 |           |                                 |                      |                 |                        |                     |                                                                            |

- 3 Using the drop down Menu, select the drive you are adding.
- 4 Give it a Description

5 - I left the following settings in their default positions, but depending on your configuration you can change them.

- A Transfer Mode at Auto.
- B Hard Disk Standby Time to "Always on".
- C Advanced Power Management to "Disabled".
- D Acoustic Level.
- E S.M.A.R.T NOT Ticked.

6 - Preformatted file System was left to Unformatted. By setting this to Unformatted we can use the format option in NAS4Free.

7 - Click the "**ADD**" Button.

3/18

| anagemer  | t S.M.A.R.T.           | ISCSI Initiator                       |               |              |             |        |  |
|-----------|------------------------|---------------------------------------|---------------|--------------|-------------|--------|--|
|           | e configuration has be | een changed.                          |               |              |             |        |  |
| () Yo     | u must apply the chan  | ges in order for them to take effect. |               |              |             |        |  |
| Apply cha | u must apply the chan  | ges in order for blen to take effect. |               |              |             |        |  |
| Apply cha | inges<br>Size          | Description                           | Serial number | Standby time | File system | Status |  |

#### 8 - Click the "APPLY CHANGES" Button.

I repeated this process (steps 2 – 8) for the remaining three drives. I DID NOT ADD MY USB stick as this holds the NAS4Free OS and I don't want that to be formatted by ZFS etc.

| isks   M  | anagement    |                 |               |              |                        |        |
|-----------|--------------|-----------------|---------------|--------------|------------------------|--------|
| Hanagemer | t S.M.A.R.T. | iSCSI Initiator |               |              |                        |        |
| Disk      | Size         | Description     | Serial number | Standby time | File system            | Status |
| ad4       | 1907730MB    | WDC WD20EARS-   | WD-WMAZA      | Always on    | Unknown or unformatted | ONLINE |
| ad6       | 1907730MB    | WDC WD20EARS-   | WD-WMAZA      | Always on    | Unknown or unformatted | ONLINE |
| ad8       | 1907730MB    | WDC WD20EARS-   | WD-WMAZA      | Always on    | Unknown or unformatted | ONLINE |
| ad10      | 1907730MB    | WDC WD20EARS-   | WD-WMAZA      | Always on    | Unknown or unformatted | ONLINE |

All drives should now appear in the disc Management Page. All Drives should have a "**STATUS**" of "**ONLINE**"

#### **Formatting Drives**

When all the drives are added I now format them into ZFS.

1 - Pull down the "DISKS" Menu on the top Navigation Bar and select "FORMAT".

Last update: 2016/02/19 documentation:howto:create\_iscsi\_target\_from\_zfs\_volume http://wiki.nas4free.org/doku.php?id=documentation:howto:create\_iscsi\_target\_from\_zfs\_volume 10:33

#### Disks | Format

| Disk                                                                    | Must choose one                                                                                                    |
|-------------------------------------------------------------------------|----------------------------------------------------------------------------------------------------|
| File system                                                             |                                                                                                    |
| Don't Erase MBR                                                         | Don't erase the MBR (useful for some RAID controller cards)                                                                                                    |
| Format disk                                                             |                                                                                                    |
| Warning:<br>UFS is the NATIVE file forma<br>EXT3, or NTFS can result in | at for FreeBSD (the underlying OS of NAS4Free). Attempting to use other file formats such as FAT, FAT32, EXT2,<br>unpredictable results, file corruption, and loss of data! |

- 2 Select Drive which should now appear in the dropdown.
- 3 Select ZFS Storage Pool Device for the File System.
- 4 I erased my MBR so left the "Don't Erase MBR" Setting UNCHECKED.
- 5 Click the "FORMAT DISK" Button.

Repeat steps 2-5 for all additional drives that you have.

| em Nel   | work Disks    | Services Ac     | cess Status   | Diagnostics  | Advanced He            | lp       |    |
|----------|---------------|-----------------|---------------|--------------|------------------------|----------|----|
| isks   M | anagemen      | ŧ               |               |              |                        |          |    |
| lanageme | nt S.M.A.R.T. | iSCSI Initiator |               |              |                        |          |    |
| Disk     | Size          | Description     | Serial number | Standby time | File system            | Status   | 1  |
| ad4      | 1907730MB     | WDC WD20EAR     | S- WD-WMAZA   | Always on    | ZFS storage pool devic | e ONLINE | ٦, |
| ad6      | 1907730MB     | WDC WD20EAR     | S- WD-WMAZA   | Always on    | ZFS storage pool devic | e ONLINE | ٦, |
| ad8      | 1907730MB     | WDC WD20EAR     | S- WD-WMAZA   | Always on    | ZFS storage pool devic | e ONLINE | ٦, |
| ad10     | 1907730MB     | WDC WD20EAR     | S- WD-WMAZA   | Always on    | ZFS storage pool devic | e ONLINE | ٦, |
|          |               |                 |               | -            |                        |          |    |
| Rescan   | lisks         |                 |               |              |                        |          |    |

Pull down the "**DISKS**" Menu on the top Navigation Bar and then select "**MANAGEMENT**" again to <u>check that the formatting of all drives was successful</u>.

### Creating a ZFS Virtual Device.

Once you have gotten NAS4Free to recognise, format and present your drives in the WebGUI, you will now proceed to create a virtual device consisting of these drives.

1 - Go to "DISKS" Tab at the top navigation bar and then select "ZFS".

#### 2 - Click on the "Virtual Device" Tab.

#### Disks | ZFS | Pools | Virtual device

| Pools  | Datase   | ts  | Volumes  | Snapsh | ots Con  | iguration |
|--------|----------|-----|----------|--------|----------|-----------|
| Virtua | l device | Mai | nagement | Tools  | Informat | on I/O    |
| Nan    | ıe       |     | Туре     |        | Desc     | iption    |
|        |          |     |          |        |          |           |

#### 3 - Click the +.

| Disks   ZFS   Po | ools   Virtual device   Add                                                                                                    |
|------------------|----------------------------------------------------------------------------------------------------|
| Pools Datasets   | Configuration                                                                                                    |
| Virtual device M | anagement Tools Information I/O statistics                                                                                                    |
| Name             | VD01                                                                                                    |
| Туре             | Single-parity RAID-5                                                                                                    |
| Devices          | ad4 (1907730MB, WDC WD20EARS-00MVWB0/50.0AB50)<br>ad6 (1907730MB, WDC WD20EARS-00MVWB0/50.0AB50)<br>ad8 (1907730MB, WDC WD20EARS-00MVWB0/50.0AB50)<br>ad10 (1907730MB, WDC WD20EARS-00MVWB0/50.0AB50) |
| Advanced Format  | Enable Advanced Format (4KB sector)                                                                                                    |
| Description      | Virtual Device 1<br>You may enter a description here for your reference.                                                                                                    |
| Add Cancel       |                                                                                                    |

- 4 Enter a Name (I called mine VD01).
- 5 Select a Type (I personally selected Single Parity Raid 5 which is RAIDz1 in ZFS speak).
- 6 Now select ALL the DEVICES SO THEY TURN BLUE!! OTHERWISE YOU WILL GET AN ERROR.
- 7 I didn't select Advanced Format.
- 8 Enter a Description.

9 - Click the "**ADD**" Button. After clicking the "**ADD**" Button you will be returned to the Virtual Device page in ZFS.

update: 2016/02/19 10:33

| System | Network    | Disks     | Services | Access      | Statu  | s Diagnostics    | Advanced | Help |
|--------|------------|-----------|----------|-------------|--------|------------------|----------|------|
|        |            |           |          |             |        |                  |          |      |
| Disks  | ZFS PC     | ools   Vi | rtual de | vice        |        |                  |          |      |
| Pools  | Datasets   | Configu   | ration   |             |        |                  |          |      |
| Virtua | I device M | anagemen  | t Tools  | Information | 1/0    | statistics       |          |      |
|        |            |           |          |             |        |                  |          |      |
| Nan    | ie         |           |          |             | Туре   | Description      |          |      |
| VD01   | l          |           |          |             | raidz1 | Virtual Device 1 | d 💢      |      |
|        |            |           |          |             |        |                  | +        |      |
|        |            |           |          |             |        |                  |          |      |

Now the drives have been added to NAS4Free they still have to be made available for NAS4Free to manage.

| Hostname           | nas4free01.mzhome                                      |  |  |  |  |  |
|--------------------|--------------------------------------------------------|--|--|--|--|--|
| Version            | 9.0.0.1 - Sandstorm - Beta (revision 49)               |  |  |  |  |  |
| Built on           | Thu Apr 5 00:26:44 CEST 2012                           |  |  |  |  |  |
| O5 Version         | FreeBSD 9.0-RELEASE (revision 199506)                  |  |  |  |  |  |
| Platform           | x64-embedded on Intel(R) Core(TM) i7 CPU 960 @ 3.20GHz |  |  |  |  |  |
| System time        | Thu Apr 5 21:48:59 CEST 2012                           |  |  |  |  |  |
| Uptime             | 28 minute(s) 22 second(s)                              |  |  |  |  |  |
| Last config change | Thu Apr 5 21:23:35 CEST 2012                           |  |  |  |  |  |
| CPU temperature    | -1.0 °C<br>-1.0 °C                                     |  |  |  |  |  |
|                    | 0%                                                     |  |  |  |  |  |
| CPU usage          | 0%                                                     |  |  |  |  |  |
| Memory usage       | 30% of 271MiB                                          |  |  |  |  |  |
| Load averages      | 0.08, 0.13, 0.14 [Show process information]            |  |  |  |  |  |
| Disk space usage   | No disk configured                                     |  |  |  |  |  |

Pull down the "**STATUS"** Menu on the top navigation bar and select "**SYSTEM**", you will see the Disc you have been setting up are still not here "No Disc Configured".

### Adding device to ZFS Management page

1 - Pull down the "**DISKS**" Menu on the top Navigation Bar and select "**ZFS**". This will load up the management page.

| System | Network    | Disks      | Services | s A  | ccess      | Status  | Diagnost | ics Advanced | l Help |
|--------|------------|------------|----------|------|------------|---------|----------|--------------|--------|
|        |            |            |          |      |            |         |          |              |        |
| Disks  | S ZFS P    | ools   Ma  | anage    | men  | t          |         |          |              |        |
| Pools  | Datasets   | Configur   | ation    |      |            |         |          |              |        |
| Virtua | l device M | lanagement | Tools    | Inf  | formation  | I/0 sta | tistics  |              |        |
|        |            |            |          |      | <b>a</b> 1 |         |          |              |        |
| Nan    | 1e         | 512        | e Used   | Free | Capacity   | Health  | AltRoot  | 4            |        |
|        |            |            |          |      |            |         |          | Ŧ            |        |

#### 2 - Click the <del>+</del> .

| Disks   ZFS   Pools   Management   Add                    |                                                                          |
|-----------------------------------------------------------|--------------------------------------------------------------------------|
| Pools Datasets Configuration                              |                                                                          |
| Virtual device Management Tools Information I/O statistic | s                                                                        |
| Name                                                      | VD01                                                                     |
| Virtual devices                                           | VD01 (raidz1, Virtual Device 1)                                          |
| Root                                                      | Creates the pool with an alternate root.                                 |
| Mount point                                               | Sets an alternate mount point for the root dataset. Default is /mnt.     |
| Description                                               | Virtual Device 1<br>You may enter a description here for your reference. |
| Add Cancel                                                |                                                                          |

- 3 Enter a Name (I gave mine the exact same name as what I gave the Virtual Device: VD01)
- 4 SELECT THE VIRTUAL DEVICE SO IT IS TURNED BLUE!!! AGAIN THIS HAS TO BE SELECTED.
- 5 I kept these options as default:
  - A Root.
  - B Mount Point.

6 - I entered a name for the Description. Click the "**ADD**" Button. You will then be returned to the Management Page.

Last update: 2016/02/19 documentation:howto:create\_iscsi\_target\_from\_zfs\_volume http://wiki.nas4free.org/doku.php?id=documentation:howto:create\_iscsi\_target\_from\_zfs\_volume 10:33

| Disks   ZFS   Pools   Management |                                                                                                    |         |         |          |               |         |      |  |  |
|----------------------------------|----------------------------------------------------------------------------------------------------|---------|---------|----------|---------------|---------|------|--|--|
| Pools Datasets Configuration     |                                                                                                    |         |         |          |               |         |      |  |  |
| Virtual device                   | Management                                                                                                    | t Tools | Inform  | iation 1 | [/0 statistic | s       |      |  |  |
| The cont<br>You mus              | The configuration has been changed.<br>You must apply the changes in order for them to take effect.<br>Apply changes |         |         |          |               |         |      |  |  |
| Name                             | Size                                                                                                    | Used    | Free    | Capacity | Health        | AltRoot |      |  |  |
| VD01                             | Unknown                                                                                                    | Unknown | Unknown | Unknown  | Unknown       | Unknown | 47 💢 |  |  |
|                                  |                                                                                                    |         |         |          |               |         | +    |  |  |

Everything is listed as UNKNOWN. DO NOT WORRY. YOU MUST APPLY THE CHANGES!

#### 7 - Click the "APPLY CHANGES" Button!

| Disks   ZFS   Pools   Management |                                             |      |       |            |        |            |     |
|----------------------------------|---------------------------------------------|------|-------|------------|--------|------------|-----|
| Pools Datasets Configuration     |                                             |      |       |            |        |            |     |
| Virtual device                   | Managem                                     | ent  | Tools | Informatio | on I/O | statistics |     |
| (!) The ch                       | The changes have been applied successfully. |      |       |            |        |            |     |
| Name                             | Size                                        | Used | Free  | Capacity   | Health | AltRoot    |     |
| VD01                             | 7.257                                       | 103K | 5.34T | 0%         | ONLINE | -          | d 🗱 |
|                                  |                                             |      |       |            |        |            | ÷   |

8 - Now all the values should have changed and the virtual device is now online. Just to make sure, Pull down the "**STATUS"** Menu on the top navigation bar and select "**SYSTEM**", you should now see the Disc.

| Disk space usage | VD01 0% of 7.25TB |                                                         |
|------------------|-------------------|---------------------------------------------------------|
|                  |                   | Total: 7.25T   Used: 103K   Free: 5.34T   State: ONLINE |

#### 9 - Take note of the FREE space! You will need this value for later.

### Create an iSCSI target

Now with the disc managed and configured correctly in ZFS we are now going to create an iSCSI Target.

1 - Pull down the "SERVICES" Menu on the top Navigation Bar and select "iSCSI target".

9/18

| ttings Targets Portals I           | nitiators Auths Media                                                                                                    |
|------------------------------------|----------------------------------------------------------------------------------------------------|
| SCSI Target                        | 🖉 Ena                                                                                                    |
| Base Name                          | iqn. 2007-09. jp.ne. peach. istgt                                                                                                    |
|                                    | The base name (e.g. iqn.2007-09.jp.ne.peach.istgt) will append<br>the target name that is not starting with 'iqn.'.                                                                                                    |
| Discovery Auth Method              | Auto                                                                                                    |
| Discovery Auth Group               | None  None |
| Advanced settings                  |                                                                                                    |
| I/O Timeout                        | 30                                                                                                    |
|                                    | I/O timeout in seconds (30 by default).                                                                                                    |
| NOPIN Interval                     | 20                                                                                                    |
|                                    | NOPIN sending interval in seconds (20 by default).                                                                                                    |
| Max. sessions                      | 16                                                                                                    |
|                                    | Maximum number of sessions holding at same time (16 by default).                                                                                                    |
| Max. connections                   | 4                                                                                                    |
|                                    | Maximum number of connections in each session (4 by default).                                                                                                    |
| Max. pre-send R2T                  | 32                                                                                                    |
|                                    | Maximum number of pre-send R2T in each connection (32 by default).<br>The actual number is limited to QueueDepth of the target.                                                                                                    |
| FirstBurstLength                   | 262144                                                                                                    |
|                                    | iSCSI initial parameter (262144 by default).                                                                                                    |
| MaxBurstLength                     | 1048576                                                                                                    |
|                                    | iSCSI initial parameter (1048576 by default).                                                                                                    |
| MaxRecvDataSegmentLength           | 262144                                                                                                    |
|                                    | iSCSI initial parameter (262144 by default).                                                                                                    |
| MaxOutstandingR2T                  | 16                                                                                                    |
|                                    | iSCSI initial parameter (16 by default).                                                                                                    |
| DefaultTime2Wait                   | 2                                                                                                    |
|                                    | iSCSI initial parameter (2 by default).                                                                                                    |
| DefaultTime2Retain                 | 60                                                                                                    |
|                                    | iSCSI initial parameter (60 by default).                                                                                                    |
| SCSI Target Logical Unit Controlle | er 🖉 Ena                                                                                                    |
|                                    |                                                                                                    |

2. Click the "**ENABLE**" checkbox for iSCSI Target in the upper right corner of the page.

Last update: 2016/02/19 10:33

3. Leave everything else alone, change nothing.

4. Click the "Save and Restart" Button.

### **Adding a Portal**

This will allow you to configure how the iSCSI target will be seen or reported on the network.

Now click the "PORTALS" tab.

| Services   | s iSC                                                                                                  | SI Targe   | t   Portal | Group  |       |  |  |
|------------|----------------------------------------------------------------------------------------------------|------------|------------|--------|-------|--|--|
| Settings   | Targe                                                                                                  | ts Portals | Initiators | Auths  | Media |  |  |
| Portal G   | roups                                                                                                  | _          | _          | _      |       |  |  |
| Portal Gro | pup                                                                                                    | Tag        | Pe         | ortals |       |  |  |
|            | A Portal Group contains IP addresses and listening TCP ports to connect the target from the initiator. |            |            |        |       |  |  |

1 - Click the +.

2 - For the benefit of this document I left it at its default which is to allow it to be accessed VIA any IP address that the NAS4Free server is configured with.

| Services   is | SCSI Target   Portal Group   Add                                                                                                    |
|---------------|----------------------------------------------------------------------------------------------------|
| Settings Tar  | rgets Portals Initiators Auths Media                                                                                                    |
| Tag number    | 1<br>Numeric identifier of the group.                                                                                                    |
| Portals       | 0.0.0.3260<br>The portal takes the form of 'address:port'. for example '192.168.1.1:3260' for IPv4,<br>'[2001:db8:1:1::1]:3260' for IPv6. the port 3260 is standard iSCSI port number.<br>For any IPs (wildcard address) use '0.0.0.0:3260' and/or '[::1]:3260' |
| Comment       | Do not mix wildcard and other IPs at same address family.                                                                                                    |
| Comment       | You may enter a description here for your reference.                                                                                                    |
| Add Canc      | zel                                                                                                    |

#### 3 - Click the "**ADD**" Button.

| Services   iS      | CSI Targe                                    | t Portal                        | Group         |                                                            |       |
|--------------------|----------------------------------------------|---------------------------------|---------------|------------------------------------------------------------|-------|
| Settings Tar       | gets Portals                                 | Initiators                      | Auths         | Media                                                      |       |
|                    |                                              |                                 |               |                                                            |       |
| 1 The co<br>You mu | nfiguration has been<br>ust apply the change | n changed.<br>es in order for t | nem to take   | effect.                                                    |       |
|                    | _                                            |                                 |               |                                                            |       |
| Apply change       | 25                                           |                                 |               |                                                            |       |
| Portal Groups      |                                              |                                 |               |                                                            |       |
| Portal Group       | Tag                                          | Po                              | rtals         |                                                            |       |
|                    | 1                                            | 0.0                             | .0.0:3260     |                                                            | \$° 💢 |
|                    | A Portal Group co                            | ntains IP addres                | sses and list | tening TCP ports to connect the target from the initiator. | +     |

4 - Click the "**Apply Changes**" Button in the Portal Group Page.

### **Adding an Initiator**

Initiators are systems that can access an iSCSI target (in this case the ZFS storage we created above) here you can specify which machines via IP can initiate a communication with the iSCSI target.

1 - Click on the "Initiators" Tab.

| Services   iSCSI Target   Initiator Group |                  |                   |               |                           |                 |           |  |  |
|-------------------------------------------|------------------|-------------------|---------------|---------------------------|-----------------|-----------|--|--|
| Settings Targe                            | ts Portals       | Initiators        | Auths         | Media                     |                 |           |  |  |
| Initiator Groups                          |                  | _                 |               |                           |                 |           |  |  |
| Initiator Group                           | Tag              | I                 | initiators    |                           | Networks        |           |  |  |
|                                           | A Initiator Grou | up contains autho | orised initia | tor names and networks to | access the targ | 🛖<br>get. |  |  |

2 - Click the +.

| Services   iSCSI   | Target   Initiator Group   Add                                                                               |
|--------------------|----------------------------------------------------------------------------------------------------|
| Settings Targets   | Portals Initiators Auths Media                                                                               |
| Tag number         | 1<br>Numeric identifier of the group.                                                                        |
| Initiators         | ALL<br>Initiator authorised to access to the iSCSI target. It takes a name or 'ALL' for any initiators.      |
| Authorised network | ALL<br>Network authorised to access to the iSCSI target. It takes IP or CIDR addresses or 'ALL' for any IPs. |
| Comment            | You may enter a description here for your reference.                                                         |
| Add Cancel         |                                                                                                    |

3 - Here again I left all settings at their defaults and clicked the "**ADD**" Button. (Anything can access it).

| Services   iSC                                                                           | SI Ta                        | arget I                         | nitiator Gro                   | up      |     |  |  |
|------------------------------------------------------------------------------------------|------------------------------|---------------------------------|--------------------------------|---------|-----|--|--|
| Settings Targe                                                                           | ts Po                        | ortals Ini                      | tiators Auths                  | Media   |     |  |  |
| The confi<br>You must     Apply changes     Initiator Groups                             | guration l<br>apply the<br>) | has been char<br>e changes in o | nged.<br>rder for them to take | effect. |     |  |  |
| Initiator Group                                                                          | Tag                          | Initiators                      | Networks                       |         |     |  |  |
|                                                                                          | 1                            | ALL                             | ALL                            |         | 4 💢 |  |  |
| A Initiator Group contains authorised initiator names and networks to access the target. |                              |                                 |                                |         |     |  |  |

4 - Click the "Apply Changes" Button.

### **Create an Extent**

To create an iSCSI Target you must create an Extent first.

1 - Go to the "**Targets**" Tab.

| Service                                                                       | s   iSCS                                                                                                    | I Targe        | t Target         |            |           |              |               |         |   |
|-------------------------------------------------------------------------------|----------------------------------------------------------------------------------------------------|----------------|------------------|------------|-----------|--------------|---------------|---------|---|
| Settings                                                                      | Targets                                                                                                    | Portals        | Initiators       | Auths      | Media     |              |               |         |   |
| Targets                                                                       |                                                                                                    |                |                  |            |           |              |               |         |   |
| Extent                                                                        | Name                                                                                                    | Path           |                  | Size       |           |              |               |         |   |
|                                                                               | Extents m                                                                                                    | ust be defined | d before they ca | n be used, | and exten | ts cannot be | used more tha | n once. | ÷ |
| Target                                                                        | Name                                                                                                    | Flags          | LUNs             | PG         |           | IG           | AG            |         |   |
|                                                                               | At the highest level, a target is what is presented to the initiator, and is made up of one or more extents.                                                                                                    |                |                  |            |           |              |               |         |   |
| Note:<br>To configu<br>Portal Grou<br>Initiator Gr<br>Auth Grou<br>defines au | At the highest level, a target is what is presented to the initiator, and is made up of one or more extents.<br>Note:<br>To configure the target, you must add at least Portal Group and Initiator Group and Extent.<br>Portal Group which is identified by tag number defines IP addresses and listening TCP ports.<br>Initiator Group which is identified by tag number defines authorised initiator names and networks.<br>Auth Group which is identified by tag number and is optional if the target does not use CHAP authentication<br>defines authorised users and secrets for additional security. Extent defines the storage area of the target. |                |                  |            |           |              |               |         |   |

2 - Click the 💠 for creating an Extent.

| Services   iS | CSI Target   Extent   Add                                                                         |
|---------------|---------------------------------------------------------------------------------------------------|
| Settings Tar  | gets Portals Initiators Auths Media                                                               |
| Extent Name   | extent0<br>String identifier of the extent.                                                       |
| Туре          | File  Type used as extent.                                                                        |
| Path          | File path (e.g. /mnt/sharename/extent/extent0) used as extent.                                    |
| File size     | MiB  Size offered to the initiator. (up to 8EiB=8388608TiB. actual size is depend on your disks.) |
| Comment       | You may enter a description here for your reference.                                              |
| Add Canc      | el                                                                                                |

3 - Give the Extent a name I left mine as "extent0".

4 - In 0.7.2 of NAS4Free with ZFS the "TYPE", "ZFS Volume" option in the Drop-down Menu did not

work for me! SO KEEP IT AS "File".

5 - Click on the Button at the end of the Path text box. This will bring up a simple file system browser. Since we cannot use the ZFS volume, we have to point to the correct directory and create a file which will essentially be the drive you will be writing to.

| 😢 filechooser - Googl     | e Chrome        |         |                 |           |
|---------------------------|-----------------|---------|-----------------|-----------|
| http://192.168.0.175/fi   | lechooser.php?p | o=&sd=/ | /mnt            |           |
| /mnt                      |                 |         |                 | Ok Cancel |
| Name                      | Size            | Туре    | Last Modified   |           |
| Parent Directory     VD01 | -               | Folder  | August 08, 2010 | 1:47 PM   |
|                           | 0 bytes         |         |                 |           |
|                           |                 |         |                 |           |
|                           |                 |         |                 |           |
|                           |                 |         |                 |           |
|                           |                 |         |                 |           |
|                           |                 |         |                 |           |

6 - Earlier we created a device called VD01 which is presented here as a folder. Select VD01 or the name of your Virtual Device.

| filechooser - Google Chr     | ome              |       |               |
|------------------------------|------------------|-------|---------------|
| http://192.168.0.175/filecho | oser.php?p=/mnt/ | VD01/ |               |
| /mnt/VD01/                   |                  |       | Ok Cancel     |
| Name                         | Size             | Туре  | Last Modified |
| « Parent Directory           |                  |       |               |
|                              | 0 bytes          |       |               |
|                              |                  |       |               |
|                              |                  |       |               |
|                              |                  |       |               |
|                              |                  |       |               |
|                              |                  |       |               |
|                              |                  |       |               |
|                              |                  |       |               |
|                              |                  |       |               |

7 - This will change the path from /mnt/ to /mnt/VD01/ in the address bar at the top. Click the "**OK**" Button once you have selected the path.

| Path | /mnt/VD01/                                                     |  |
|------|----------------------------------------------------------------|--|
|      | File path (e.g. /mnt/sharename/extent/extent0) used as extent. |  |

This will appear in the Target Add page.

8 - Add to the path field "extent0"

| Path | /mnt/VD01/extent0                                              |  |
|------|----------------------------------------------------------------|--|
|      | File path (e.g. /mnt/sharename/extent/extent0) used as extent. |  |

9 - File Size: Here is the big problem <u>DO NOT USE AUTO</u> it does not work with ZFS. You will get an:

Error: The changes could not be applied (error code 1).

message later on when trying to "**Apply Changes**" and in the logs (Top Pull Down Menu Diagnostics > Logs) you will get messages such as:

| Apr 4 15:13:37             | nas4free  | root: Failed to restart service iscsi_target                 |
|----------------------------|-----------|--------------------------------------------------------------|
| Apr 4 15:13:37             | nas4free  | istgt[19293]: istgt.c:1618:main: ***ERROR***                 |
| <pre>istgt_lu_init()</pre> | failed    |                                                              |
| Apr 4 15:13:37             | nas4free  | istgt[19293]: istgt_lu.c:1863:istgt_lu_init:                 |
| ***ERROR*** lu_a           | dd_unit() | failed                                                       |
| Apr 4 15:13:37             | nas4free  | <pre>istgt[19293]: istgt_lu.c:1604:istgt_lu_add_unit:</pre>  |
| ***ERROR*** LU1:           | LUN0: Aut | o size error (/mnt/VD01/extent0)                             |
| Apr 4 15:13:37             | nas4free  | <pre>istgt[19293]: istgt version xxxxxxxxxx (xxxxxxxx)</pre> |
| Apr 4 15:13:37             | nas4free  | <pre>istqt[19165]: istqt version xxxxxxxxxx) exiting</pre>   |

You must put in an approximate size. So do you remember earlier, when I asked you to note down the free space in the Status System Page?

|  | Disk space usage | VD01<br>0% of 7.25TB<br>Total: 7.25T   Used: 103K   Free: 5.34T   State: ONLINE |
|--|------------------|---------------------------------------------------------------------------------|
|--|------------------|---------------------------------------------------------------------------------|

Here I have 5.34T which is 5.34 TB of free space, this is what we will present to the iSCSI Initiators as free space.

10- In "**File Size**" as it only accepts whole numbers and no Decimal points, enter the value as a whole number with the correct units attached. I cannot add 5.34TB so I added 5468GB (5.34 x 1024(number of GB in a TB), I might lose a tiny bit of space but for this document I will allow it.

| Path      | /mnt/VD01/extent0<br>File path (e.g. /mnt/sharename/extent/extent0) used as extent.                   |
|-----------|----------------------------------------------------------------------------------------------------|
| File size | 5468 GiB Size offered to the initiator. (up to 8EiB=8388608TiB. actual size is depend on your disks.) |

11- Add a comment, then click the "Save" Button

12- Click "Apply Changes" on the **Services**| **iSCSI Target** | **Target** page.

Last

update: 2016/02/19 documentation:howto:create\_iscsi\_target\_from\_zfs\_volume http://wiki.nas4free.org/doku.php?id=documentation:howto:create\_iscsi\_target\_from\_zfs\_volume 10:33

| Services<br>Settings                                                               | iSCSI                                                                                           | Farget  <br>Portals I                                                 | Target                                                                    | Auths                                                 | Media                                                                     |                                                                         |                      |    |
|------------------------------------------------------------------------------------|-------------------------------------------------------------------------------------------------|-----------------------------------------------------------------------|---------------------------------------------------------------------------|-------------------------------------------------------|---------------------------------------------------------------------------|-------------------------------------------------------------------------|----------------------|----|
| (!)                                                                                | The changes ha                                                                                  | ve been applie                                                        | ed successfully.                                                          |                                                       |                                                                           |                                                                         |                      |    |
| Targets                                                                            |                                                                                                 |                                                                       |                                                                           |                                                       |                                                                           |                                                                         |                      |    |
| Extent                                                                             | Name                                                                                            | Path                                                                  |                                                                           |                                                       | Size                                                                      |                                                                         |                      |    |
|                                                                                    | extent0                                                                                         | /mnt/VD01/e                                                           | extent0                                                                   |                                                       | 5468GiB                                                                   |                                                                         |                      |    |
|                                                                                    | Extents mus                                                                                     | xtents cannot                                                         | be used more t                                                            | than once                                             |                                                                           |                                                                         |                      | +  |
| Target                                                                             | Name                                                                                            |                                                                       | Flags                                                                     | LUNs                                                  | PG                                                                        | IG                                                                      | AG                   |    |
|                                                                                    | At the higher                                                                                   | st level, a targ                                                      | jet is what is pr                                                         | esented t                                             | o the initiator,                                                          | and is made up of                                                       | fone or more extents | ÷. |
| Note:<br>To configur<br>Portal Grou<br>Initiator Grou<br>Auth Group<br>defines aut | e the target, yo<br>p which is ident<br>oup which is ide<br>which is identif<br>horised users a | ou must add a<br>ified by tag nu<br>ntified by tag<br>fied by tag nur | it least Portal G<br>umber defines I<br>number defines<br>mber and is opt | roup and i<br>P address<br>s authoris<br>ional if the | Initiator Group<br>es and listenin<br>ed initiator nar<br>e target does i | and Extent.<br>Ig TCP ports.<br>Thes and networks.<br>Not use CHAP auth | nentication          |    |

## Adding a Target

All that is left is to add a target.

| Services                                                                              | s iSCS                                                                        | I Targe                                                                               | t Target                                                                                             |                                                                         |                                                                                       |                                                                                            |                                             |          |
|---------------------------------------------------------------------------------------|-------------------------------------------------------------------------------|---------------------------------------------------------------------------------------|----------------------------------------------------------------------------------------------------|-------------------------------------------------------------------------|---------------------------------------------------------------------------------------|--------------------------------------------------------------------------------------------|---------------------------------------------|----------|
| Settings                                                                              | Targets                                                                       | Portals                                                                               | Initiators                                                                                           | Auths                                                                   | Media                                                                                 |                                                                                            |                                             |          |
| Targets                                                                               |                                                                               |                                                                                       |                                                                                                    |                                                                         |                                                                                       |                                                                                            |                                             |          |
| Extent                                                                                | Name                                                                          | Path                                                                                  |                                                                                                    | Size                                                                    |                                                                                       |                                                                                            |                                             |          |
|                                                                                       | Extents m                                                                     | ust be define                                                                         | d before they ca                                                                                     | n be used,                                                              | and extents                                                                           | cannot be used                                                                             | more than once.                             | +        |
| Target                                                                                | Name                                                                          | Flags                                                                                 | LUNs                                                                                                 | PG                                                                      | IG                                                                                    |                                                                                            | AG                                          |          |
|                                                                                       | At the hig                                                                    | hest level, a t                                                                       | target is what is p                                                                                  | presented                                                               | o the initiato                                                                        | r, and is made u                                                                           | p of one or more                            | extents. |
| Note:<br>To configure<br>Portal Group<br>Initiator Group<br>Auth Group<br>defines aut | e the target<br>p which is id<br>oup which is<br>which is ide<br>horised user | ;, you must ac<br>entified by ta<br>identified by<br>ntified by tag<br>'s and secrets | dd at least Portal<br>g number define:<br>tag number defir<br>number and is o<br>s for additional se | Group and<br>s IP addres<br>nes authori<br>ptional if the<br>curity. Ex | Initiator Gro<br>ses and lister<br>sed initiator n<br>te target doe<br>tent defines t | up and Extent.<br>hing TCP ports.<br>hames and netwo<br>s not use CHAP<br>the storage area | orks.<br>authentication<br>a of the target. |          |

1. Click the + to add a target.

17/18

| Services   iSC       | SI Target   Target   Add                                                                                                    |
|----------------------|----------------------------------------------------------------------------------------------------|
| Settings Targe       | ts Portals Initiators Auths Media                                                                                                    |
| iSCSI Target         |                                                                                                    |
| Target Name          | disk0<br>Base Name will be appended automatically when starting without 'iqn.'.                                                        |
| Target Alias         | Optional user-friendly string of the target.                                                                                           |
| Туре                 | Disk  Logical Unit Type mapped to LUN.                                                                                                 |
| Flags                | Read/Write (rw)                                                                                                    |
| Portal Group         | Tag1  The initiator can connect to the portals in specific Portal Group.                                                               |
| Initiator Group      | Tag1<br>The initiator can access to the target via the portals by authorised initiator names and networks in specific Initiator Group. |
| Comment              | You may enter a description here for your reference.                                                                                   |
| LUNO                 |                                                                                                    |
| Storage              | extent0 (/mnt/VD01/extent0)  The storage area mapped to LUN0.                                                                          |
| Advanced settings    |                                                                                                    |
| Auth Method          | Auto                                                                                                    |
| Auth Group           | None  The initiator can access to the target with correct user and secret in specific Auth Group.                                      |
| Initial Digest       | Auto  The initial digest mode negotiated with the initiator.                                                                           |
| Queue Depth          | 0<br>0=disabled, 1-255=enabled command queuing with specified depth. The recommended queue depth is 32.                                |
| Inquiry Vendor       | You may specify as SCSI INQUIRY data. Empty as default. (up to 8 ASCII chars)                                                          |
| Inquiry Product      | You may specify as SCSI INQUIRY data. Empty as default. (up to 16 ASCII chars)                                                         |
| Inquiry Revision     | You may specify as SCSI INQUIRY data. Empty as default. (up to 4 ASCII chars)                                                          |
| Inquiry Serial       | You may specify as SCSI INQUIRY data. Empty as default. (up to 16 ASCII chars)                                                         |
| Logical Block Length | 5128 / block                                                                                                    |

- 1. Give it a Target Name if you want to, I called mime LUN0 or you can leave it as disk0.
- 2. Leave all settings at their defaults and click the "ADD" Button at the bottom.

| services         | iSCSI                          | Target   Target                                                                             |                                          |                                                                                           |               |                   |            |                   |
|------------------|--------------------------------|---------------------------------------------------------------------------------------------|------------------------------------------|-------------------------------------------------------------------------------------------|---------------|-------------------|------------|-------------------|
| Settings         | Targets                        | Portals Initiators                                                                          | Auths                                    | Media                                                                                     |               |                   |            |                   |
| (!) <sup>T</sup> | he configurat<br>ou must apply | ion has been changed.<br>/ the changes in order for t                                       | nem to take                              | effect.                                                                                   |               |                   |            |                   |
| Apply ch         | anges                          |                                                                                             |                                          |                                                                                           |               |                   |            |                   |
| Targets          |                                |                                                                                             |                                          |                                                                                           |               |                   |            |                   |
| Extent           | Name                           | Path                                                                                        | Size                                     |                                                                                           |               |                   |            |                   |
|                  | extent0                        | /mnt/VD01/extent0                                                                           | 5468GiB                                  |                                                                                           |               |                   |            | 4                 |
|                  |                                |                                                                                             |                                          |                                                                                           |               |                   |            |                   |
|                  | Extents mus                    | t be defined before they ca                                                                 | an be used,                              | and extents cannot be used r                                                              | nore t        | han or            | nce.       | *                 |
| Target           | Extents mus                    | t be defined before they ca                                                                 | an be used,<br>Flags                     | and extents cannot be used r                                                              | nore t        | han or            | nce.<br>AG | *                 |
| Target           | Extents mus                    | t be defined before they ca<br>9.jp.ne.peach.istgt:LUN0                                     | an be used,<br>Flags<br>rw               | and extents cannot be used r LUNs LUN0=/mnt/VD01/extent0                                  | nore ti<br>PG | han or<br>IG<br>1 | AG<br>none | *                 |
| Target           | Extents mus                    | st be defined before they ca<br>19.jp.ne.peach.istgt:LUN0<br>est level, a target is what is | n be used,<br>Flags<br>rw<br>presented t | and extents cannot be used r LUNs LUN0=/mnt/VD01/extent0 to the initiator, and is made up | PG<br>1       | IG<br>1           | AG<br>none | ♣<br>₽¥<br>€ents. |

1. Click the "Apply Changes" Button.

That is it! All that is left is connecting to the iSCSI Target. There is a wealth of information on this, so I will leave you to Google that one.

Cheers again.

### References

YouTube: Preview of ZFS on FreeNAS 0.7 Server : Author - learnfreenas (Gary Sims)

Articles: Setting-Up iSCSI Drives Using FreeNAS : Posted by Oliver Hewitt

From: http://wiki.nas4free.org/ - Wiki NAS4Free

Permanent link: http://wiki.nas4free.org/doku.php?id=documentation:howto:create\_iscsi\_target\_from\_zfs\_volume

Last update: 2016/02/19 10:33